# 6 QUICK TIPS ON USING **PINERGY'S SEARCH RESULTS**

Your Search is just the first step in narrowing down the perfect

# Sorting

e Buildings # Drive-In Occu # Floors (MF) # Loading Doci # Lots Approve # Durite Status # Units (MP) Torres Tubles Status F

Sorting your lists is now more intuitive, and it's easier to name, edit, and delete your saved sorts.

listing options. Now it's time to dig deep and find the best of the best. Pinergy's Search Results has been redesigned to be more modern, responsive, and useful. 100 properties becomes 20, and 20 becomes 5 as you find the right house, at the right price, in the right location - easier and faster than ever.

#### 4 Map View Mapping your

listings is now easier and allows you to pin individual listings for viewing on a list.

## 2 Add/Ren Columns

and pie charts.

| Add/Remove                                                                                                    | pine     | rgy Ho           | ome Conta          | cts Listings               | Search Map S                       | Search (      | Cloud CM           | IA Tools                         |              | Option  | is and Settings 🛄 Traini | ng Library 🗋 Forms 🕜 Help Guid | se 📞 Conti |
|----------------------------------------------------------------------------------------------------|----------|------------------|--------------------|----------------------------|------------------------------------|---------------|--------------------|----------------------------------|--------------|---------|--------------------------|--------------------------------|------------|
| Columns 📃 📄                                                                                                    | Edit Se  | arch View:       | CMA Report         | ▼ Cus                      | tom View: 🥑 Default                |               | ▼ @ ↓tso           | ort 📴 Options                    | 🖹 Save S     | Search  | Attach Search            | ■ 🕂 🗅 -                        |            |
| Add and remove                                                                                                    | Office   | e/Agent Info     | Medians 🗆 Se       | arch Criteria              |                                    |               |                    |                                  |              |         |                          |                                |            |
| as many (or as $f_{OVV}$ )                                                                                                    | Sorted I | By: MLS # 🕇      |                    |                            |                                    |               |                    | Ţ                                |              |         |                          |                                |            |
|                                                                                                    | 234 L    | isting(s) / 0 Se | lected Delete      | Keep Stats                 | View Email • Prir                  | nt 👻 PDF      | ▼ Map ▼ R          | tecommend Dowr                   | nload Direct | tions つ | CMA                      |                                |            |
| columns as you d                                                                                                    | ±COL     | I MLS #          | ↑ Status           | I Address                  | <sup>‡</sup> Town/State/Area       | i Rooms       | E Bedrooms         | i Style                          | i Date       | i DOM   | List Price               | <sup>i</sup> Media/Events      |            |
| like in any column                                                                                                    | Single   | Family New Lis   | itings 🗸           |                            |                                    |               |                    |                                  |              |         |                          |                                |            |
| view. Sort the list by                                                                                                    |          | 72164095         | NEW                | 531 Great<br>Street        | Acton, MA : North<br>Acton         | 5             | 2                  | Cottage                          | 08/29/2018   | 54      | \$275,000                | <i>©</i>                       |            |
| clicking the vertical                                                                                                    | 0        | 72164142         | NEW                | 58 Carol Street            | Acushnet, MA                       | 4             | 2                  | Ranch                            | 08/30/2018   | 53      | \$149,900                | ବ                              |            |
| dots and drag                                                                                                    | 0        | 72164174         | NEW                | 25 Lyman St                | Worcester, MA<br>Worcester, MA     | 5             | 2                  | Colonial, Cape<br>Colonial, Cape | 10/09/2018   | 13      | \$18,900                 | <i>ଇ</i>                       |            |
|                                                                                                    | Single   | Family New Lis   | tings: 4 Avg. Liv  | Area SqFt: 1,09            | 0.75 Avg. List \$: \$140,201       | 0 Avg.List\$  | /SqFt: \$133 Avg.  | . DOM: 36                        |              |         |                          |                                |            |
| columns into any                                                                                                    | Single   | Family Active I  | .istings 🗸         |                            |                                    |               |                    |                                  |              |         |                          |                                |            |
| order you want.                                                                                                    | 0        | 72132326         | ACT                | 1132 Hill St               | Northbridge, MA :<br>Whitinsville  | 6             | 3                  | Colonial                         | 03/17/2017   | 584     | \$139,900                | 🖸 x18 🖬 🚀                      |            |
| Advanced Serting and Column Serection                                                                                                    | -        | × 2              | ACT                | 23 Main St                 | Ashburnham, MA                     | 6             | 2                  | Greek Revival                    | 03/31/2017   | 570     | \$90,155                 | 🖸 x29 🔒 😥                      | At         |
| Advanced Sering Add/Minose Bale Datums Type here to find a field X Extended Fields                                                                                                    |          | 7                | ACT                | 40 Rocky<br>Gutter St      | Middleboro, MA                     | 4             | 2                  | Ranch                            | 04/29/2017   | 583     | \$249,900                | 🖸 ×1 🔊                         | 0          |
| Polidage   전자(Natachow<br># Onix 4/Doon # 신뢰 # Description<br># Rearcy (4/)                                                                                                    |          | * 5              | ACT                | 7 Mitchell Hill<br>Rd      | Brookfield, MA                     | 8             | 4                  | Colonial                         | 05/05/2017   | 535     | \$249,900                | 🖸 x29 🕞 😥                      |            |
| Kushingdoulu 004     Kushingdoulu 004     Kus |          | i re l           | listings: 4 Avg. L | .iv. Area SqFt: 1,6        | 82.25 Avg. List \$: \$182,4        | 164 Avg. List | \$/SqFt: \$139 Av  | vg. DOM: 568                     |              |         |                          |                                |            |
| # Edutos 9954/04/99<br>4 Udis MP) UR DECE 0<br>Arms UR Apert 0                                                                                                    |          | ± 10             | hange Listings 🔦   | ·                          |                                    |               |                    |                                  |              |         |                          |                                | N          |
| Arite Stan, Naj<br>Arite Stan, Naj Den<br>Adžise                                                                                                    |          | 6                | PCG                | 6 Lyman St                 | Worcester, MA                      | 5             | 2                  | Colonial, Cape                   | 09/04/2018   | 48      | \$117,000 🕹              | 🖸 ×1 📎                         | C          |
| Aut Camulty Alt Camula                                                                                                    |          | I C              | hange Listings: 1  | Avg. Liv. Area Sq          | Ft: 1,178 Avg. List \$: \$11       | 17,000 Avg. L | list \$/SqFt: \$99 | Avg. DOM: 48                     |              |         |                          |                                |            |
|                                                                                                    |          | 71498408         | RAC                | 57 Valley View             | Amherst, MA                        | 6             | 3                  | Ranch                            | 03/25/2013   | 1,758   | \$294,500                | <b>ia</b> x3 ⊗                 |            |
|                                                                                                    |          | 74007005         | 240                | Cir<br>75 Delmas Del       |                                    |               |                    | 0                                | 00 84 /2045  | 000     | 0000.000                 |                                |            |
| 3 State /Charte                                                                                                    |          | 71889071         | RAC                | 11 Tudar Ter               | Mashpee, MA                        | 6             | 3                  | Contemporary,                    | 08/13/2015   | 906     | \$575,999                | © x29 %)<br>© x4 ⊗             |            |
| Stats/ Charts                                                                                                    | 0        | 71894269         | RAC                | 179 Shaw Road              | Bernardston, MA                    | 4             | 2                  | Log                              | 08/24/2015   | 906     | \$249,900                | 0 x1 @                         |            |
| Get the average or                                                                                                    | 0        | 71911332         | RAC                | 126 Prince Rd              | Southbridge, MA                    | 6             | 3                  | Ranch                            | 09/28/2015   | 671     | \$170,000                | ₫ x26 🔊                        |            |
| median statistics for                                                                                                    | •        | 71938775         | RAC                | 54 Queen St                | Springfield, MA : Hill<br>McKnight | 8             | 4                  | Colonial                         | 12/04/2015   | 613     | \$40,000                 | 🖸 x13 🖬 🔗                      |            |
| your selected                                                                                                    | •        | 71965747         | RAC                | 20 Rhodes<br>Drive         | Wrentham, MA : West<br>Wrentham    | 13            | 5                  | Colonial                         | 03/02/2016   | 844     | \$1,250,000              | 🖸 x30 📓 ሽ 🗈 🖇                  | >          |
| listings, and view                                                                                                    | •        | 71969804         | RAC                | 8 Powderhorn<br>Dr, Lot 11 | Pelham, NH                         | 5             | 3                  | Cape                             | 03/09/2016   | 375     | \$434,900                | 🖸 x18  🔊                       |            |
| those statistics in                                                                                                    | 0        | 71970642         | RAC                | 44 Nash Hill<br>Road       | Ludlow, MA                         | 9             | 3                  | Raised Ranch                     | 03/11/2016   | 763     | \$244,900                | 🖸 x8 😥                         |            |
| colorful bar graphs                                                                                                    |          | 71970835         | RAC                | 413 Far Reach<br>Road      | Westwood, MA                       | 17            | 6                  | Colonial                         | 03/11/2016   | 682     | \$1,549,000              | @ x23 🖳 🚺 🖳 O                  | ) 🖬 🗧      |
| and nie charts                                                                                                    | •        | 72000320         | RAC                | 5 Wampanoag                | Norfolk, MA                        | 8             | 4                  | Split Entry                      | 05/05/2016   | 492     | \$369,900                | 🖸 x17                          |            |

60 Grant

Wrentham, MA

10

72013184

RAC

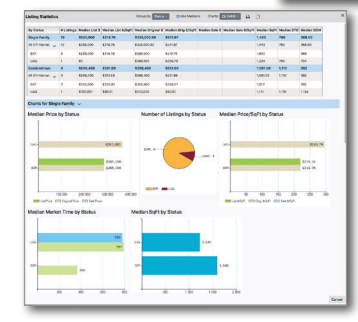

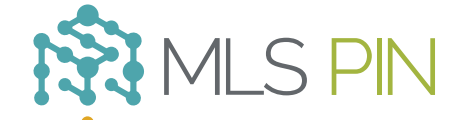

05/28/2016 757

\$1,650,000

@ x1 🔊

#### **MLS Property Information Network, Inc.**

904 Hartford Turnpike Shrewsbury, MA 01545 Phone: (508) 845-1011 Fax: (508) 845-7820 mlspin.com

#### 5 Attach Search to Contact(s)

Attaching current searches to your Contacts is easy with the "Attach Search" button, which also allows you to assign email frequency, open house notifications. and more.

| Frequency                                          |               | Notify When | Matches Go UAG                         | SLD, or RNT                                       |
|----------------------------------------------------|---------------|-------------|----------------------------------------|---------------------------------------------------|
| finutes 0                                          |               | ⊖Yes ON     | lo .                                   |                                                   |
| of Upcoming Open Hour                              | 145           | Open House  | Timeframe                              |                                                   |
| i 🖸 No                                             |               |             |                                        |                                                   |
| Contacts 🖸 Team Cont                               | acts          | Next 3 Day  |                                        |                                                   |
| Contacts 🖸 Team Corr<br>Full Name 🕇                | Last<br>Login | Low Price   | Selected<br>High<br>Price              | Dontacts: 0 Th<br>Property<br>Types               |
| Contacts D Team Corr<br>Full Name 个<br>Guy, Robert | 20015         | Low Price   | Selected<br>High<br>Price<br>\$500,000 | Dontacts: 0 Tr<br>Property<br>Types<br>CC, Cl, SI |

## **6** Direct Links to Market History, Public Records. and More

Click any blue text in the list to get instant access to details like Market History, Price Change History, Public Records, Photos, and Bing Maps.

DOM: 347

List \$/SaFt: \$152.95